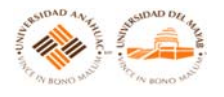

El Sistema de Evaluación de la Práctica Docente (SEPRAD) es el instrumento de evaluación docente utilizado en la Universidad Anáhuac Mayab donde los alumnos valoran el desempeño de sus profesores. El cuestionario se divide en cinco categorías: planeación de la enseñanza, habilidades y estrategias didácticas, evaluación del aprendizaje, rasgos profesionales y personales e identificación institucional. Los reactivos del instrumento se valoran utilizando una escala tipo Likert del 1 al 5, obteniéndose de este modo una calificación promediada para cada profesor. Adicionalmente, los alumnos tienen la opción de escribir comentarios positivos y negativos que sirven para retroalimentar la labor del docente.

## 1. Muy deficiente; 2. Deficiente; 3. Regular; 4. Satisfactoria; 5. Muy satisfactoria

El **profesor** propició la reflexión sobre el programa de la materia (temas, resultados esperados, competencias, actividades, evaluación, etc.) de manera

El **profesor y los estudiantes** cumplieron el programa, adaptándose a las características del grupo, de manera:

El **profesor** selecciona y utiliza los recursos didácticos necesarios (computadora, proyector, apoyos Web, impresos, pizarrón, etc.) de manera:

El **profesor** estimula el interés por aprender y aplicar lo aprendido, de manera:

El **profesor** logra que yo relacione su asignatura con otras (profesionales y humanísticas) y con la práctica profesional, de manera:

El **profesor** propicia que el estudiante sea el responsable de su aprendizaje, de manera:

El **profesor** organiza y guía experiencias y actividades de aprendizaje relevantes, a efectuar dentro y fuera de clase, de manera:

El **profesor** ha contribuido a mi formación integral, tanto humana como profesional, de manera:

### 1. Nunca; 2. Casi nunca; 3. A veces; 4. Casi siempre; 5. Siempre

El profesor muestra una preparación sólida en todas las actividades de aprendizaje del curso

El profesor utiliza información actualizada y/o relevante

El profesor es claro y preciso al explicar temas y actividades, y al responder preguntas

El profesor desarrolla actividades que me motivan a pensar de manera crítica y autónoma

El **profesor** utiliza medios adecuados para valorar tanto los avances, como el resultado de mi aprendizaje

El profesor utiliza criterios justos para la asignación de calificaciones

El profesor informa oportunamente los resultados retroalimentando sobre los aciertos y errores

El profesor exige calidad en todos los temas y experiencias de aprendizaje del curso

El profesor cumple con las clases programadas e inicia y termina a tiempo

El **profesor** es respetuoso, ético y proyecta actitudes positivas hacia la Universidad, la vida y la responsabilidad social

1. Muy deficiente; 2. Deficiente; 3. Regular; 4. Satisfactoria; 5. Muy satisfactoria

El desempeño general del **profesor** ha sido: En el **curso**, el aprendizaje logrado ha sido: El interés y la relevancia del **curso** han sido: La carga de trabajo del **curso** ha sido: El nivel de reto y la dificultad del **curso** han sido:

Comentarios positivos sobre el profesor o el curso (máximo 1,000 caracteres)

Comentarios negativos sobre el profesor o el curso (máximo 1,000 caracteres)

Comentarios positivos generales sobre la Universidad, los servicios, el ambiente, etc. (basta anotarlos en una sola encuesta -máximo 1,000 caracteres)

Comentarios negativos generales sobre la Universidad, los servicios, el ambiente, etc. (basta anotarlos en una sola encuesta -máximo 1,000 caracteres)

😥 Servicios al Docente y al Ti 🗙

C A https://rua.lcred.net/pls/UAM/twbkwbis.P\_GenMenu?name=bmenu.P\_FacMainMnu

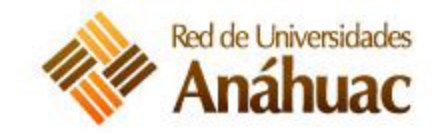

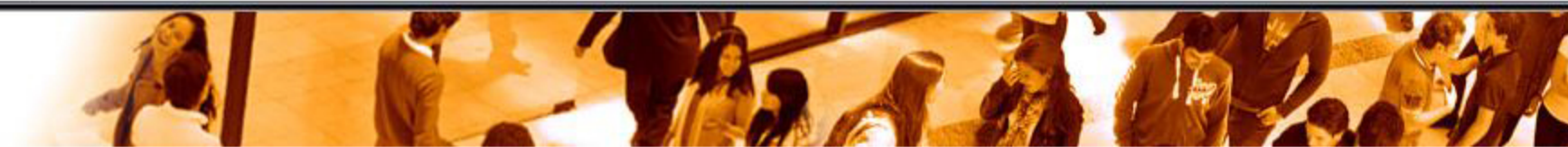

## Sistema Integral Universitario

Información Personal Servicios al Alumno Servicios al Docente y al Tutor. Ir Buscar Servicios al Tutor Selección de Periodo Selección de Cursos (CRN) Lista de Cursos por Profesor Horario de Clases Registro Electronico de Calificaciones En este menú el profesor podrá registrar calificaciones, debiendo previamente, seleccionar la modalidad que desea. El profesor tiene una opción para modificar los registros que haya realizado. Registro de Criterios de Evaluación En este menú el profesor podrá capturar todas las modalidades de evaluación y el 100% de las ponderaciones. Formato Electrónico de Curriculum Vitae (DIPES) Acta de Calificaciones **Reporte de Calificaciones** Resultados del Sistema de Evaluación de la Práctica Docente (SEPRAD) Reporte de Programa de Estudios Plan de Trabajo Académico **Programas Magisteriales** Formato de Evaluación Final por Proyecto, Trabajo o Ensayo VERSIÓN: 8.5

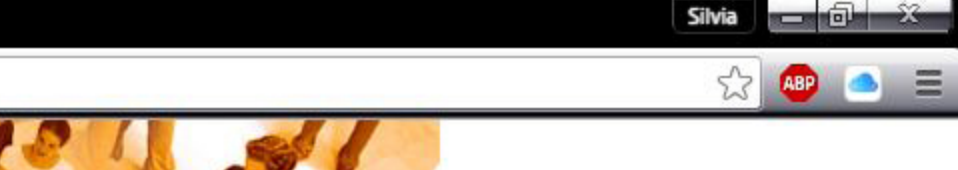

## RETURN TO MENU MAPA DE SITIO AYUDA SALIR

Institución actual es UAM

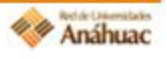

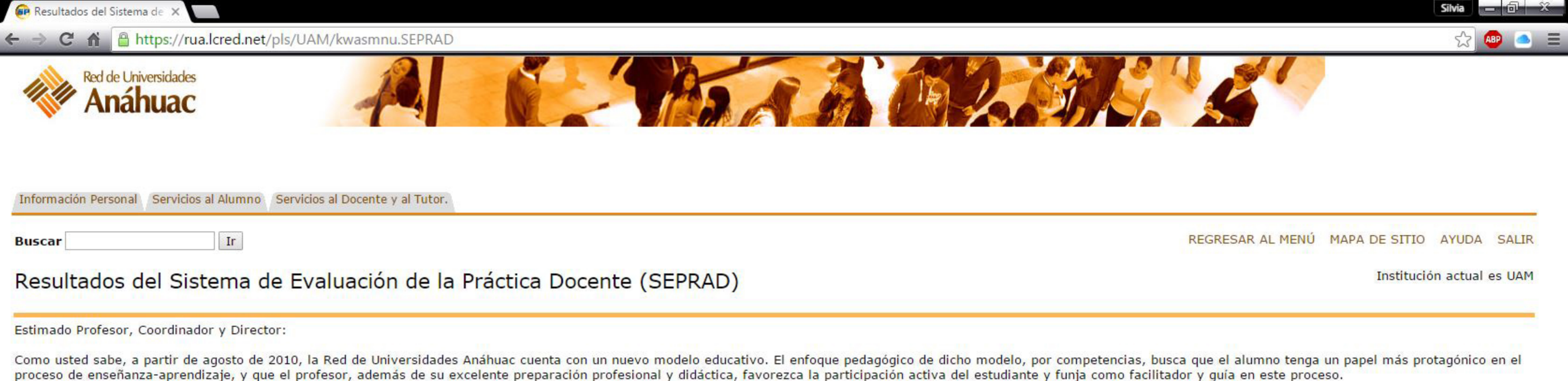

A la luz de estos lineamientos, se efectuó una actualización del instrumento de evaluación de la práctica docente, que se aplica a partir del semestre agosto-diciembre de 2010. Se hicieron algunas aplicaciones piloto con el instrumento actualizado, de manera que la afectación al histórico de las evaluaciones sea la menor posible, y que al mismo tiempo ayude a la mejora de la práctica docente en los aspectos que se evalúan.

- Distribución de frecuencias de la evaluación docente
- Evaluaciones promedio y por curso del profesor

VERSIÓN: 7.4

Recortes

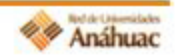

| 🝘 Mapa de Sitio  | ×                               |                            |                  |                      |                |       |  |
|------------------|---------------------------------|----------------------------|------------------|----------------------|----------------|-------|--|
| ← → C A          | https://rua.lcred.net/pls/U/    | AM/twbksite.P_DispSiteMap  | ?menu_name_in=br | nenu.P_MainMnu&deptl | h_in=2&columns | _in=3 |  |
| Red d            | e Universidades<br>Táhuac       | A                          | Re-              |                      |                |       |  |
| Información Pers | onal Servicios al Alumno Servic | ios al Docente y al Tutor. |                  |                      |                |       |  |
| Buscar           | Ir                              |                            |                  |                      |                |       |  |

Mostrar Detalles

## AYUDA

Sistema de Evaluación de la Práctica Docente (SEPRAD). Para ver tus Calificaciones, Evalua a tus Profesores

Encuesta General Información Personal AYUDA Ver direcciones de correo-e **Cambiar tu PIN Encuestas Generales Revisar resultados de Encuestas General** Servicios al Alumno AYUDA Inscripciones Información Académica **Modulo Financiero Reglamento General Consulta de Programas Magisteriales** Planes de Estudio 2010 (flujogramas) Situación académica

VERSIÓN: 8.4

Servicios al Docente y al Tutor Servicios al Tutor Selección de Periodo Selección de Cursos (CRN) Lista de Cursos por Profesor Horario de Clases **Registro Electronico de Calificaciones** Registro de Criterios de Evaluación Formato Electrónico de Curriculum Vitae (DIPES) Acta de Calificaciones **Reporte de Calificaciones** Resultados del Sistema de Evaluación de la Práctica Docente (SEPRAD) Reporte de Programa de Estudios Plan de Trabajo Académico **Programas Magisteriales** Formato de Evaluación Final por Proyecto, Trabajo o Ensayo

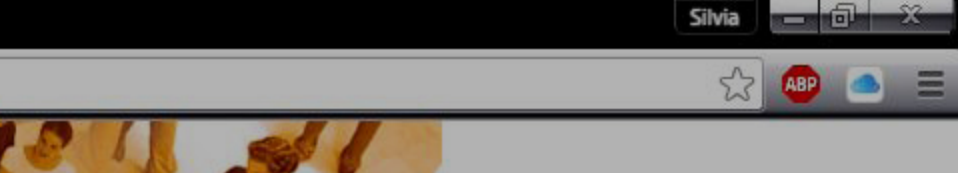

ACCESIBILIDAD MAPA DE SITIO AYUDA SALIR

Institución actual es UAM

Ficha de Pago de Inscripción (Licenciatura y Posgrado) PDF.

Ficha de Pago de Colegiatura y Otros Servicios PDF.

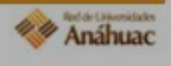

# **EVALUACIÓN DE LA PRÁCTICA DOCENTE**

- 1. Entrar a la página de la Universidad dar clic sobre el botón ubicado en la parte izquierda de la página.
- 2. Proporcionar tu User ID y PIN.

| a Erro, a Erro,                                                                                                    |
|----------------------------------------------------------------------------------------------------|
| MAPA DE SITIO   AYUDA   SALIR                                                                                      |
| Por favor escribe tu Número de identificación de Usuario (User ID) y tu Número de identificación<br>Personal (PIN) |
| 1 El user ID se compone del prefijo correspondiente seguido de tu numero de expediente.                            |
| 2 Tu PIN es tu fecha de nacimiento (DDMMAA)                                                                        |
| Para proteger tu cuenta, cuando termines cierra tu navegador.                                                      |
| ID Usuario:                                                                                                    |
| Acceso ¿Olvido NIP?                                                                                                |
| VERSIÓN: 7.4                                                                                                    |
| 3. Hacer clic en el vínculo SISTEMA DE EVALUACIÓN DE                                                               |

A PRACTICA DUCENTE (SEPRAD).

Información Personal Servicios al Alumno
Buscar

## BIENVENIDO AL SISTEMA INTEGRAL UNIVERSITARIO

iBienvenido(a), Alan Ignacio Febles Alvarez Icaza, al Sistema de Información WWW! Último acces

🕦 La evaluación docente del periodo de licenciatura semestral (200860), se realizará a partir

Sistema de Evaluación de la Práctica Docente (SEPRAD).Para ver calificaciones deberás e Contestar una Encuesta Información Personal Actualizar direcciones, información de contacto o estado civil; revisar cambios de información de nombre o NSS; Cambiar : Servicios al Alumno Admisiones, Inscriociones, Consulta de estado de cuenta. Impresión de Fichas de paco Coleciatura e Inscrioción, e Impre

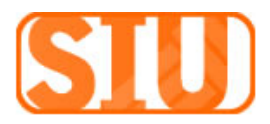

4. Seleccionar el periodo correspondiente a la evaluación,

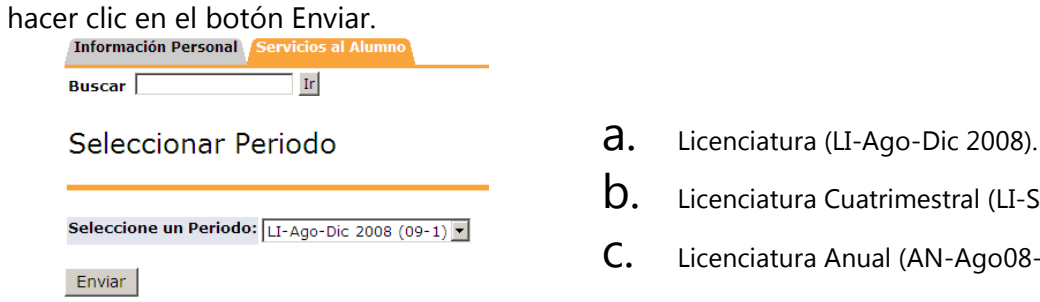

- Licenciatura Cuatrimestral (LI-Sep-Dic 2008).
- Licenciatura Anual (AN-Ago08-Dic09).
- 5. Seleccionar al instructor a evaluar.

| Buscar Ir                                                                                                    |                                                                                  |                                                         | RE                                      |
|----------------------------------------------------------------------------------------------------|----------------------------------------------------------------------------------|---------------------------------------------------------|-----------------------------------------|
| Encuestas de Evaluación                                                                                                    | de Docentes LI-/                                                                 | Aao-Dic 20                                              | 008 (09                                 |
|                                                                                                    |                                                                                  |                                                         | · · · · · ·                             |
|                                                                                                    |                                                                                  |                                                         |                                         |
|                                                                                                    | - **                                                                             |                                                         |                                         |
| Encuestas Pendientes para Jesús I. T<br><b>Cursos a Evaluar</b>                                                                                                  | ec*Campos                                                                        |                                                         |                                         |
| Encuestas Pendientes para Jesús I. T<br><i>Cursos a Evaluar</i><br>NRCs Curso                                                                                    | ec*Campos<br>Instructor                                                          | Sesión                                                  | Estado                                  |
| Encuestas Pendientes para Jesús I. T<br><i>Cursos a Evaluar</i><br>NRCS Curso<br>50443 CMP 1103 Algoritmos programación                                          | ec*Campos<br>Instructor<br>Becerra*Villegas,Gerardo                              | <b>Sesión</b><br>Teoría y Práctica                      | <b>Estado</b><br>Pendiente              |
| Encuestas Pendientes para Jesús I. T<br><i>Cursos a Evaluar</i><br>NRCS Curso<br>50443 CMP 1103 Algoritmos programación<br>50457 FIS 1102 Fundamentos ingeniería | ec*Campos<br>Instructor<br>Becerra*Villegas,Gerardo<br>Arjona*Marrufo,Sergio Ric | <b>Sesión</b><br>Teoría y Práctica<br>Teoría y Práctica | <b>Estado</b><br>Pendiente<br>Pendiente |

- 8. Una vez finalizado todas las evaluaciones de los instructores hacer clic en el vínculo SALIR ubicado en el extremo superior derecho de la pantalla.
- 9. Posteriormente cerrar la ventana del navegador para proteger tu cuenta.

6. Los reactivos obligatorios para guardar la evaluación

están marcados con

7. Si se han contestado todos los reactivos del cuestionario hacer clic en el botón COMPLETA.